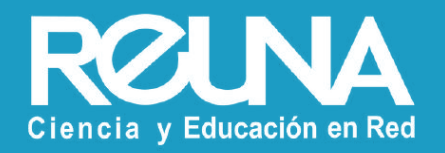

# Cómo transmitir en vivo desde Zoom

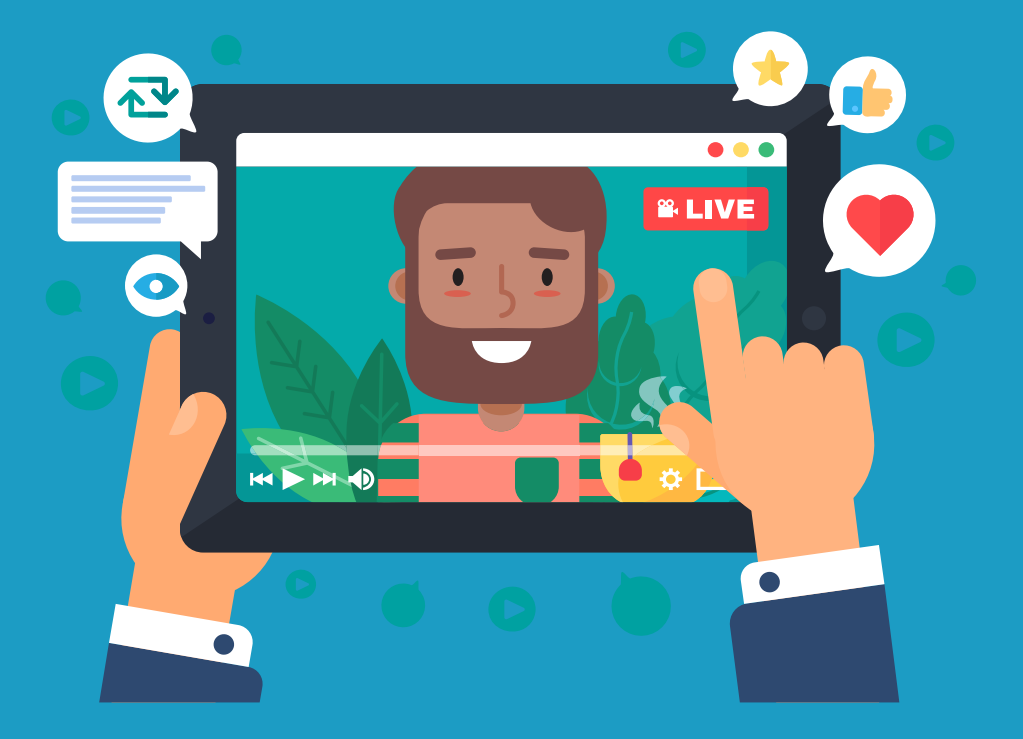

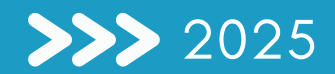

### Transmitir a Youtube

El servicio de streaming permite transmitir en tiempo real tus videoconferencias a redes sociales, ampliando su alcance e impacto.

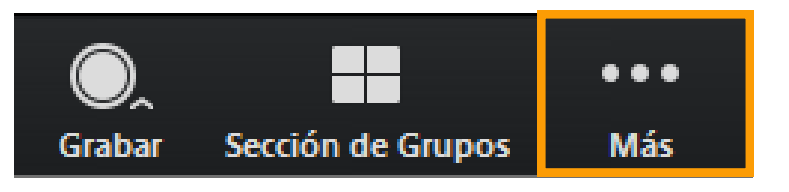

|                | En vivo en Fa | cebook                                       |  |
|----------------|---------------|----------------------------------------------|--|
|                | En vivo en Yo | puTube                                       |  |
|                | En vivo en S  | ervicio personalizado de transmisión en vivo |  |
| ción de Grupos | ● ● ●<br>Más  | Finalizar reunión                            |  |

- **Dentro de tu videoconferencia**, en la barra de herramientas de Zoom, selecciona el botón *"Más"*.
- Luego, selecciona la opción; "en vivo en servicio personalizado de transmisión en vivo". Se abrirá una ventana de Zoom pidiéndote algunos datos de Youtube.
- En paralelo, **inicia sesión en tu cuenta de Youtube,** selecciona la opción **"Go live"** y completa la información básica de tu streaming.

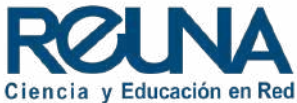

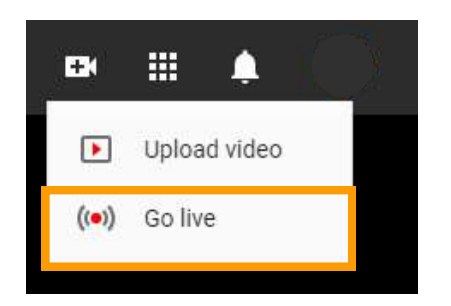

• En paralelo, **inicia sesión en tu cuenta de Youtube,** selecciona la opción **"Go live"** y completa la información básica de tu streaming.

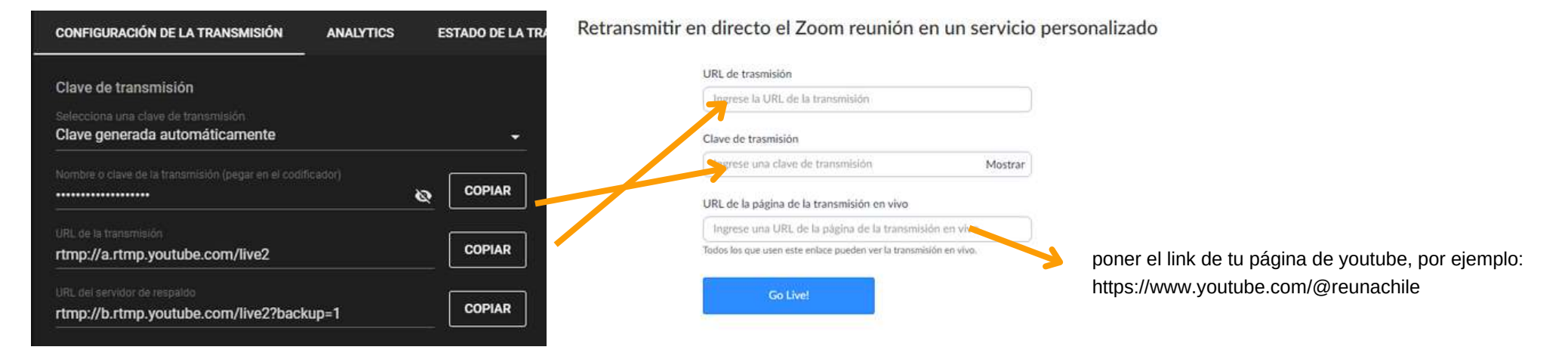

- **Traspasar datos** desde **"Configuración de la transmisión"** en Youtube a la ventana de Zoom.
- Una vez que Zoom esté enlazado a Youtube, podrás iniciar la transmisión en vivo.

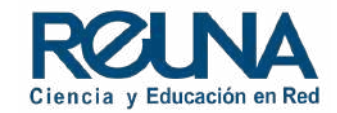

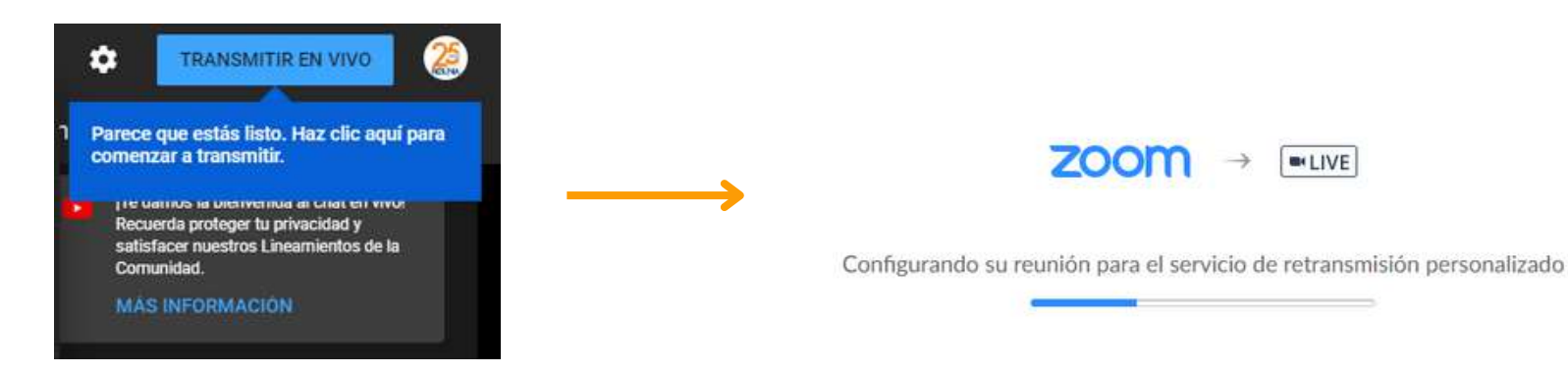

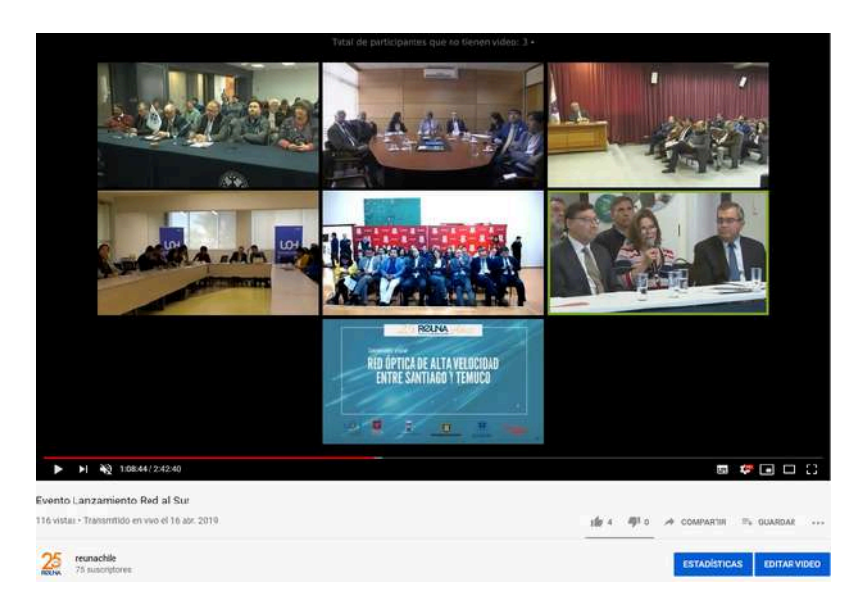

No olvides **detener** la transmisión desde **Zoom y Youtube** al finalizar tu videoconferencia.

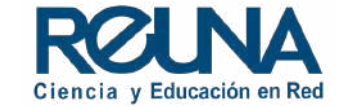

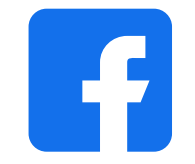

### Transmitir a Facebook

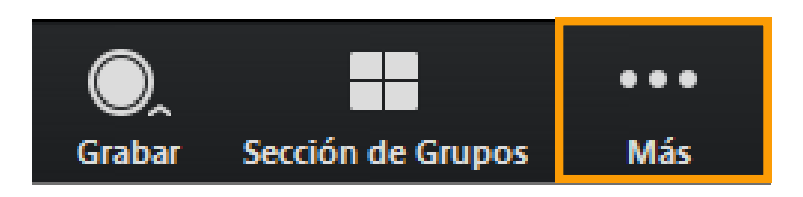

| En vivo en | Facebook                                      |
|------------|-----------------------------------------------|
| En vivo en | Workplace de Meta                             |
| En vivo en | YouTube                                       |
| En vivo en | Twitch                                        |
| En vivo en | Servicio personalizado de transmisión en vivo |

- Dentro de tu **videoconferencia,** en la barra de herramientas de Zoom, selecciona el botón "*Más*".
- Luego, selecciona la opción; "en vivo desde Facebook". Se abrirá una ventana de Zoom pidiéndote algunos datos de configuración que debes obtener de Facebook.
- Para transmitir desde Facebook, debes iniciar sesión.
- Si es para una página de Facebook que tienes vinculada a tu cuenta personal, o eres administrador de ella, debes hacer el procedimiento desde la página de Facebook. No desde tu perfil personal.

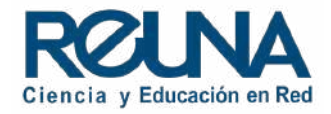

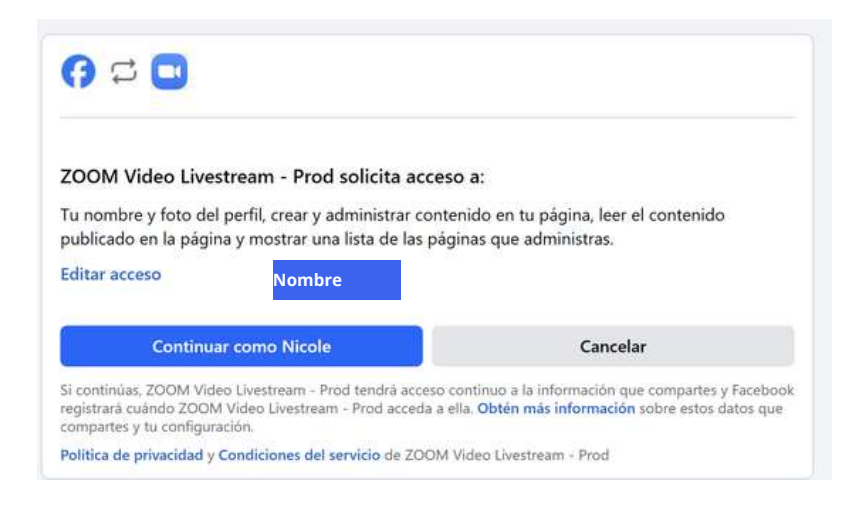

### () 🗅 🖸

#### ZOOM Video Livestream - Prod solicita:

Publicar contenido en tu biografía en tu nombre y tener acceso continuo a lo que publique.

¿Quién puede ver el contenido que ZOOM Video Livestream - Prod publica en tu biografía?

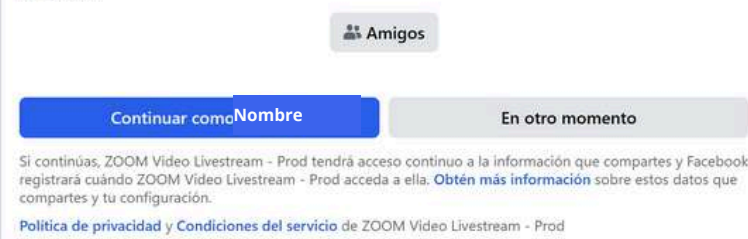

 Facebook te pedirá los permisos de acceso para realizar el streaming desde Zoom a la plataforma. Debes seleccionar "continuar"

 Después te solicitará los permisos para poder publicar el Streaming en tu muro de Facebook. Aquí puedes editar quienes pueden verlo, sólo tus amigos, sólo tú o todos. Debes seleccionar "continuar"

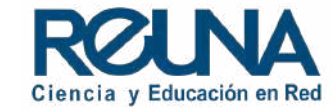

#### Transmitir en vivo seminario web en Zoom a Facebook Live

| g.<br>Nava na kala na na na na na na na na na na na na na                                                    |         |
|----------------------------------------------------------------------------------------------------|---------|
| Sala de reuniones personales de Nicole Ruiz                                                                  |         |
| escripción de Zoom Reunión en Facebook                                                                       |         |
| Introduzca una descripción para el Zoom Rei                                                                  | inión   |
|                                                                                                    |         |
| iscoja dónde publicar su seminario web en Zo<br>Compartir en su propia línea del tiempo                      | xm<br>~ |
| iscoja dónde publicar su seminario web en Zo<br>Compartir en su propia línea del tiempo<br>Quién debe verlo? |         |

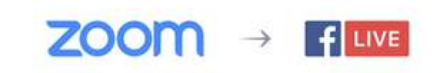

Preparando para transmitir el seminario web en vivo

 Aquí debes personalizar con los datos de tu streaming. Por ejemplo: el título de tu seminario, si quieres agregar alguna descripción para tu audiencia, cómo se comparte tu streaming y quienes lo pueden ver. Una vez completado esto debes hacer clic en el botón "¡Conectarme en vivo!"

• Te aparecerá este aviso en donde se está realizando la conexión entre Zoom y la plataforma.

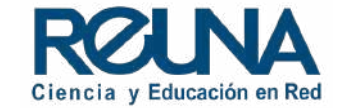

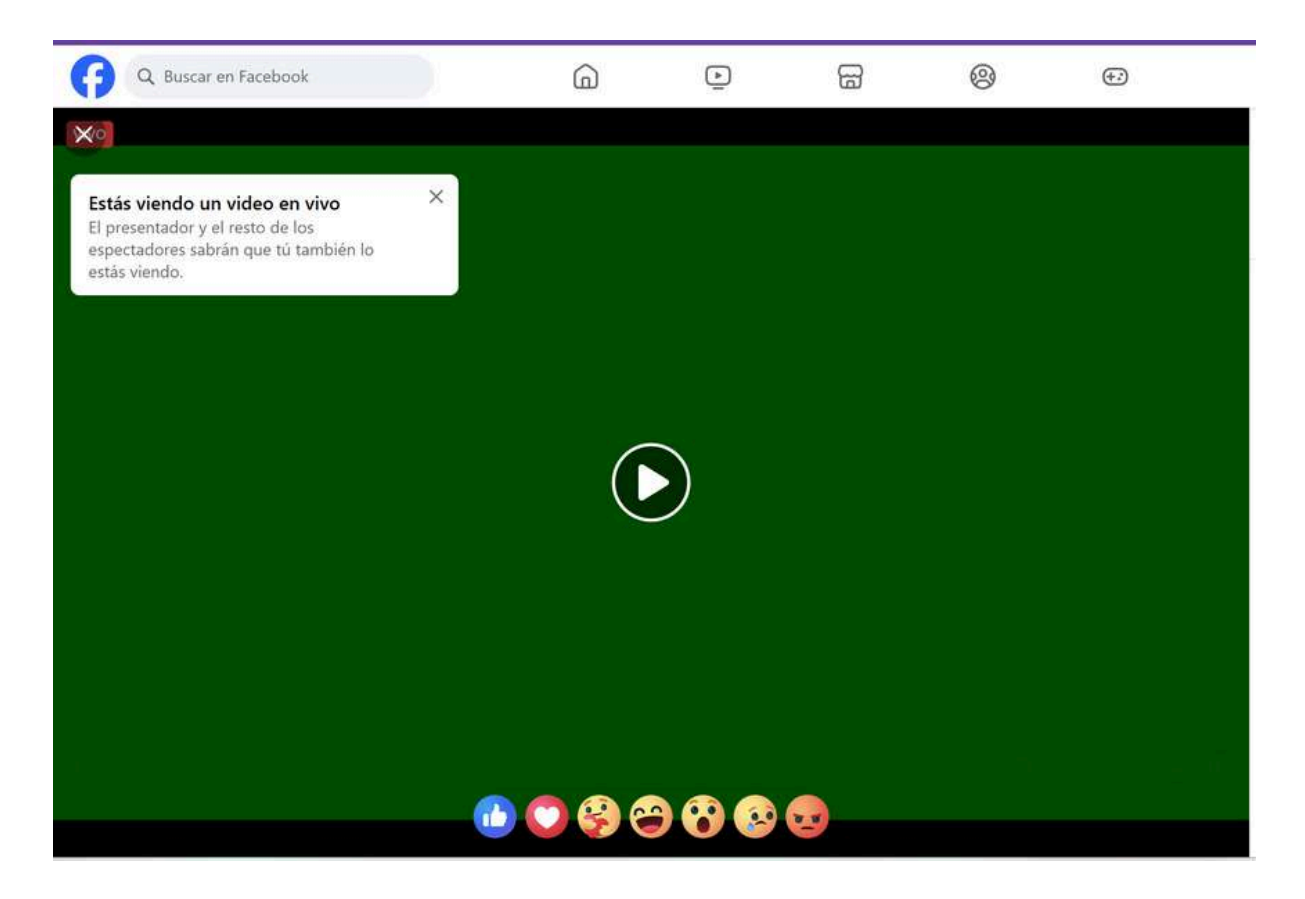

Podrás comprobar tu conexión en la plataforma cuando te aparezca reflejada la pantalla o lo que está sucediendo en Zoom en tu página de Facebook, recuerda que siempre tiene un desface de algunos segundos.

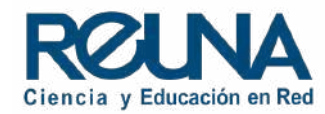

### Datos de contacto

En caso de requerir asistencia, puedes contactarnos en:

- servicios@reuna.cl
- Tel. +562 2 337 0382 en horario de lunes a jueves, de 8:30 a 18:00 hrs.
  Viernes de 8:30 a 13:00 hrs.
- Whatsapp +56995384515

### Sitios de interés

Para mayor información, puedes recurrir a:

- <u>https://plaza.reuna.cl/instructivos/</u>
- <u>https://plaza.reuna.cl/videoconferencia/#preguntas-</u> <u>frecuentes</u>
- <u>https://plaza.reuna.cl/webinar/#preguntas-frecuentes</u>
- https://support.zoom.us/hc/es
- https://www.reuna.cl/

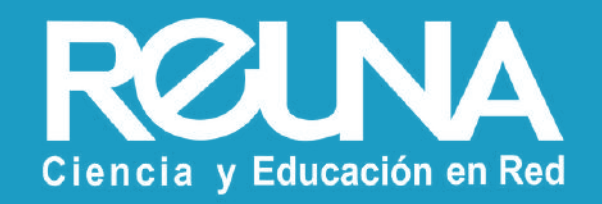